ИНСТРУКЦИЯ ПО ДОРАБОТКАМ В СВЯЗИ С ИЗМЕНЕНИЯМИ В ЕДИНЫХ ФУНКЦИОНАЛЬНЫХ ТЕХНИЧЕСКИХ ТРЕБОВАНИЙ К УНИВЕРСАЛЬНОЙ ФОРМЕ «ЗАПИСЬ ДЕТЕЙ В ПЕРВЫЙ И ДЕСЯТЫЙ КЛАССЫ, ПЕРЕВОД В ДРУГУЮ ШКОЛУ»

### 1. Запрос дополнительных сведений

Если к заявлению требуется прикрепить дополнительные документы (например, результат тестирования на знание русского языка), то для заявления есть возможность запросить прикрепление необходимых документов.

### Настройка статуса

В меню Настройки -> Редактирование статусов добавлен статус **Запрос дополнительных сведений**. С помощью данного статуса можно запросить у заявителя дополнительные документы. Для корректной работы статуса следует установить следующие настройки:

- Статус в концентраторедля ООО Ожидание дополнительной информации;
- Публичный;
- Необходим ли комментарий при переводе в статус Комментарий (обязательное пояснение).

### Отправка запроса дополнительных сведений

Чтобы запросить дополнительные документы у заявителя, в карточке заявления в ООО нажмите команду **Перевести в статус Запрос дополнительных сведений** (см. Рисунок – 1).

| ▼   | Заявление 36440/СЗ/15 | 5012733153                           | 🕃 Обновить |
|-----|-----------------------|--------------------------------------|------------|
| 3a  | явление в ООО         |                                      |            |
|     | Идентификатор         | 3d901903-bd4d-44e3-8a89-a54800392002 |            |
|     | Зарегистрировано      | 27.01.2015 08:58:23:000000           |            |
|     | Номер                 | 36440/C3/15012733153                 |            |
|     | Статус                | Новое                                |            |
| 3a  | явление на перевод    | Нет                                  |            |
|     | Льгота                | -                                    |            |
|     | Доп. информация       | -                                    |            |
|     | Цель регистрации      | Не определена                        |            |
|     | Учебный год           | 2014                                 |            |
|     | Адрес закреплен за    | Нет                                  |            |
|     | 00                    |                                      |            |
|     | Учился в центре       | Нет                                  |            |
|     | образования(ЦО)       |                                      |            |
| Ис  | точник регистрации    | Ведомственная система                |            |
|     | Внешний               | -                                    |            |
|     | идентификатор         |                                      |            |
| ИĮ  | центификатор в ЕЛК    | -                                    |            |
|     | идентификатор на      | •                                    |            |
|     |                       |                                      |            |
| 110 | бумажном носителе     |                                      |            |
| па  | оумажном носителе     |                                      |            |
| C   | ) Предоставлены ориг  | иналы всех документов                |            |
| Г   | еревести в статус     | Запрос дополнительных сведений 🗸     | Выполнить  |

Рисунок 1 - Перевод заявления в статус Запрос дополнительных сведений

После нажатия кнопки **Выполнить** будет на форме отобразится виджет **Перевод в статус,** где оператору требуется ввести комментарий следующего типа: "[Наименование документа] необходимо загрузить до [указывается срок предоставления документов]" (см. Рисунок 2).

| 36440/C3/15012733153<br>Комментарий<br>[Наименование документа] необходимо загрузить до [указывается срок предоставления документов] | Заявление/ия)                                                                                            |           |
|----------------------------------------------------------------------------------------------------|----------------------------------------------------------------------------------------------------|-----------|
| Комментарий [Наименование документа] необходимо загрузить до [указывается срок предоставления документов]                            | 36440/C3/15012733153                                                                                     |           |
| [Наименование документа] необходимо загрузить до [указывается срок предоставления документов]                                        | Комментарий                                                                                              |           |
| 93/1500 символов                                                                                                    | [Наименование документа] необходимо загрузить до [указывается срок предоставления до<br>93/1500 символов | кументов] |
| Подтвердить Отменить                                                                                                    | Подтвердить Отменить                                                                                     |           |

Рисунок 2 – Комментарий при переводе заявления в статус Запрос дополнительных сведений

После нажатия кнопки **Подтвердить** заявление примет статус **Запрос дополнительных сведений**. На ЕПГУ заявление перейдет в статус **Ожидание дополнительной информации** с комментарием к статусу (см. Рисунок 3).

| 14:20 <b>il 🕈 📼</b>                                                                                                    |  |  |  |  |  |
|----------------------------------------------------------------------------------------------------|--|--|--|--|--|
| 😑 госуслуги 🛛 🔊                                                                                                    |  |  |  |  |  |
| К Назад                                                                                                    |  |  |  |  |  |
| Запись в школу :<br>№ 123456                                                                                                |  |  |  |  |  |
| Ожидание<br>дополнительной<br>информации<br>03.04.2022, 23:18                                                               |  |  |  |  |  |
| Школа: № 1494 г. Москва,<br>Большая Марфинская ул., дом<br>1, корп. 5                                                       |  |  |  |  |  |
| Комментарий школы<br>[Наименование документа]<br>необходимо загрузить до<br>[указывается срок<br>предоставления документов] |  |  |  |  |  |
| ФИО ребёнка<br>Иван Иванович<br>Константинопольский<br>Телефон школы<br>+7 383 612-19-43                                    |  |  |  |  |  |
| Показать историю                                                                                                    |  |  |  |  |  |
| Загрузите документы                                                                                                    |  |  |  |  |  |
| Перейти к загрузке                                                                                                    |  |  |  |  |  |

Рисунок 3 – Отображение статуса на ЕПГУ

# Получение ответа на запрос дополнительных сведений

После получение заявителем запроса дополнительных сведений, заявитель на портале ЕПГУ на форме Загрузите документы прикрепляет документы запрошенные ведомством (см. Рисунок 4).

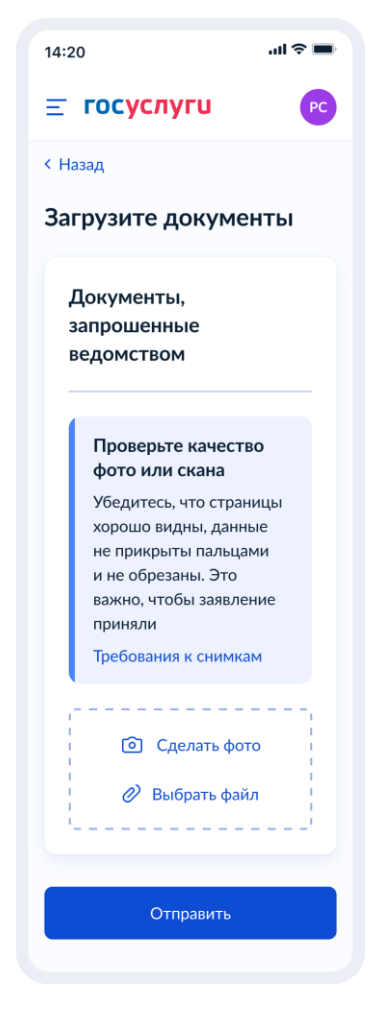

Рисунок 4 – Форма Загрузите документы

### Настройки статуса

При получении ответа от заявителя, заявление переходит в статус **Ответ на запрос дополнительных сведений**. Данный статус должен быть выбран в меню **Настройки -> Статусы -> Статусы ООО** в настройке **Статус для заявлений с дополнительными сведениями** (см. Рисунок 5).

|                            | Статусы ООО                                                                   |
|----------------------------|-------------------------------------------------------------------------------|
| Системные настройки +      | Настройки > Статусы > Статусы ООО                                             |
| Редактирование ролей       |                                                                               |
| Муниципалитеты +           | Статусы Статус для заявлений с дополнительными сведениями                     |
| моуо +                     | Статус для новых заявлений: Новое Изменить Статус Ответ на запрос дополните V |
| Родительская плата в ДОО   | Статус для автозакрытых заявлений: - Изменить                                 |
| Статусы –                  | Статус для дублирующих заявлений: Архив Изменить Отмена                       |
| Редактирование статусов    | Удалить                                                                       |
| Автомати неская смена      | Задать Удалить                                                                |
|                            | Настройки для Портала                                                         |
| статусов                   | Статусы                                                                       |
| Статусы 100<br>Статусы 000 | Аннулирование заявления                                                       |

Рисунок 5 – Установка статуса для заявлений с дополнительными сведениями

#### Отображение в заявлении

При получении ответа от заявителя, заявление переходит в статус Ответ на запрос дополнительных сведений.

Полученные документы имеют тип **Дополнительный документ** и отображаются в заявлении в режиме просмотра (см. Рисунок 6) и редактирования виджета **Прикрепленные файлы**.

| ◄ | Прикрепленны | е файлы |                                         | 🕻 Обновить |
|---|--------------|---------|-----------------------------------------|------------|
|   |              | Файл    | AchievementDoc_1.jpg                    |            |
|   |              | Файл    | AchievementDoc_2.jpg                    |            |
|   | [            | Файл    | document.jpg<br>Дополнительный документ |            |

Рисунок 6 – Виджет Прикрепленные файлы в режиме просмотра

После получения документа оператор вправе переводить заявления в последующие статусы.

### 2. Признаки Категория здоровья и Особенность развития

В систему добавлены признаки Категория здоровья и Особенность развития для заявлений в ООО, указывающие на адаптивную образовательную программу и особенность развития ребенка.

### Регистрация заявления в ООО

В раздел **Реестры** ->**Регистрация заявления в ООО** (уровень видимости **Муниципалитет**) -> шаг **Параметры комплектования** добавлены поля **Категория здоровья** и **Особенность развития** (см. Рисунок 7).

| Регистрация заявления в ООО                                                                                                    |                                                                  |  |  |  |                    |            |  |
|----------------------------------------------------------------------------------------------------|------------------------------------------------------------------|--|--|--|--------------------|------------|--|
| 希 Реестры > Регистраци                                                                                                    | Рестры > Регистрация заявления > Регистрация заявления в ООО     |  |  |  |                    |            |  |
| Заявитель <b>→</b> Ребёнок/Дети <b>→</b> Контактная информация <b>→</b> Параметры комплектования                                                |                                                                  |  |  |  |                    |            |  |
| Параметры комплектовани                                                                                                    | я                                                                |  |  |  |                    |            |  |
|                                                                                                    | □ Заявление на перевод                                           |  |  |  |                    |            |  |
|                                                                                                    | Есть льготная категория                                          |  |  |  |                    |            |  |
| Предпочитаемый язык<br>обучения<br>✓ Нуждается в обучении по адаптированной образовательной программе и (или) в создании<br>специальных условий |                                                                  |  |  |  |                    |            |  |
|                                                                                                    |                                                                  |  |  |  | Категория здоровья | Не выбрано |  |
| Особенность развития                                                                                                    | Не выбрано 🔹                                                     |  |  |  |                    |            |  |
|                                                                                                    | Согласен на обучение по адаптированной образовательной программе |  |  |  |                    |            |  |
|                                                                                                    | Согласен изучать государственный язык республики                 |  |  |  |                    |            |  |
|                                                                                                    | Назад Далее                                                      |  |  |  |                    |            |  |

Рисунок 7 – Параметры комплектования

Если ребенок нуждается в создании специальных условий, установите "галочку" возле соответствующего пункта. После этого на экранной форме появятся поля **Категория здоровья** и **Особенность развития**. В поле **Категория здоровья** выберите категорию здоровья, в которой находится ребенок. В поле **Особенность развития** выберите особенность развития ребенка.

| <b>T C A</b> | <u>^</u>        | ~        | U              |                     |    |
|--------------|-----------------|----------|----------------|---------------------|----|
| Таблица 1 —  | Соотношение осс | ренносте | N NASBUTUG K   | категориям здоровье | а. |
| таолица т    | соотпошение осе | ocimocic | in puserinin k | категорилисьдоровы  |    |

| Категория здоровья                  | Особенность развития                     |
|-------------------------------------|------------------------------------------|
| Глухие                              | Со слуховым аппаратом или кохлеарным     |
|                                     | имплантом                                |
|                                     | Уровень развития, включая речь, близок к |
|                                     | возрастной норме                         |
|                                     | Слёгкой умственной отсталостью —         |
|                                     | интеллектуальными нарушениями            |
|                                     | С другими тяжёлыми множественными        |
|                                     | нарушениями развития (ТМНР)              |
| Слабослышащие и позднооглохшие дети | Уровень развития, близкий к возрастной   |
|                                     | норме                                    |
|                                     | Уровень развития отстаёт от возрастной   |
|                                     | нормы                                    |
|                                     | Слёгкой умственной отсталостью —         |
|                                     | интеллектуальными нарушениями            |

| Слепые                                                | Уровень развития, близкий к возрастной       |
|-------------------------------------------------------|----------------------------------------------|
|                                                       | норме                                        |
|                                                       | Уровень развития отстаёт от возрастной       |
|                                                       | нормы                                        |
|                                                       | Слегкои умственнои отсталостью —             |
|                                                       | интеллектуальными нарушениями                |
|                                                       | Сумеренной и тяжёлой умственной              |
|                                                       | отсталостью — интеллектуальными              |
|                                                       | нарушениями                                  |
| Слабовидящие                                          | Уровень развития, близкий к возрастной       |
|                                                       | норме                                        |
|                                                       | Уровень развития отстаёт от возрастной нормы |
|                                                       | Слёгкой умственной отсталостью —             |
|                                                       | интеллектуальными нарушениями                |
| С тяжелыми нарушениями речи (дети с                   | Речевые нарушения без явной задержки         |
| фонетико-фонематическим недоразвитием                 | психического развития                        |
| речи при дислалии, ринолалии, легкой                  |                                              |
| степени дизартрии; с общим недоразвитием              |                                              |
| речи всех уровней речевого развития при               |                                              |
| дизартрии, ринолалии, алалии и т.д., у                |                                              |
| которых имеются нарушения всех                        |                                              |
| компонентов языка)                                    |                                              |
|                                                       | Тяжёлые нарушения чтения и письма            |
| С нарушениями опорно-двигательного<br>аппарата (НОДА) | Уровень, близкий к возрастной норме          |
|                                                       | С негрубой задержкой психического развития   |
|                                                       | Слёгкой умственной отсталостью —             |
|                                                       | интеллектуальными нарушениями                |
|                                                       | С тяжёлыми множественными нарушениями        |
|                                                       | развития (ТМНР)                              |
| С задержкой психического развития                     | Проблемы с саморегуляцией, социально-        |
|                                                       | эмоциональная незрелость, лёгкие поражения   |
|                                                       | ЦНС                                          |
|                                                       | Общее отставание в развитии и трудности с    |
|                                                       | обучаемостью                                 |
| С расстройством аутистического спектра                | Опыт подготовки к школе, сопоставимый с      |
|                                                       | нормой уровень психоречевого развития        |
|                                                       | С негрубой задержкой психического развития   |
|                                                       | Слёгкой умственной отсталостью —             |
|                                                       | интеллектуальными нарушениями                |
|                                                       | С умственной отсталостью — умеренной,        |
|                                                       | тяжёлой, глубокой, тяжёлыми и                |
|                                                       | множественными нарушениями развития          |
| С умственной отсталостью (нарушением                  | Синтеллектуальными нарушениями               |
|                                                       | Сумственной отсталостью — умеренной          |
|                                                       | тяжёлой, глубокой тяжёлымии                  |
|                                                       | множественными нарушениями развития          |
|                                                       | мполестветными парушенилий развития          |

### Редактирование заявления в ООО

В Карточку заявления в ООО -> Редактирование -> Желаемые параметры добавлены поля Категория здоровья и Особенность развития (см. Рисунок 8).

| аявление №0           | )0000/C3/0000000                                                                         |            |
|-----------------------|------------------------------------------------------------------------------------------|------------|
| Реестры > Заявление М | 1≥00000/C3/0000000                                                                       |            |
| 🖋 Редактирование 👻    | 🖨 Печать заявления 📔 МВД 👻                                                               |            |
| Заявление             | 2911                                                                                     | С Обновить |
| Заявитель             |                                                                                          |            |
| Желаемые параметры    |                                                                                          |            |
| Прикрепленные файлы   |                                                                                          |            |
| Идентификатор         | 2218ea67-b805-426b-b79b-af0000a9ae3b                                                     |            |
| Зарегистрировано      | 29.08.2022 10:17:28:857000                                                               |            |
| Номер                 | Заявление №00000/СЗ/0000000                                                              |            |
| Статус                | Новое                                                                                    |            |
| Заявление на перевод  | Нет                                                                                      |            |
| Льгота                | Внеочередное                                                                             |            |
|                       | Дети прокуроров (29.08.2022 10:17:28.857)                                                |            |
|                       | Свидетельство о смерти одного из родителей, являвшегося кормильцем, из числа граждан, по | гибших в   |
|                       | результате катастрофы на Чернобыльской АЭС, умерших вследствие лучевой болезни и други   | X          |
|                       | заболеваний, возникших в связи с Чернобыльской катастрофой                               |            |
|                       | 00000 №000000 Выдан: 7878. Дата выдачи: 04.08.2022 - Бессрочный                          |            |
| Цоп. информация       |                                                                                          |            |
| Учебный гол           | 2018                                                                                     |            |
| Алрес закреплен за    | Het                                                                                      |            |
| 00                    |                                                                                          |            |
| Учился в центре       | Нет                                                                                      |            |
| образования(ЦО)       |                                                                                          |            |
| Источник регистрации  | Ведомственная система                                                                    |            |
| Внешний               | 7                                                                                        |            |
| илентификатор         |                                                                                          |            |

Рисунок 8 – Переход в меню редактирования желаемых параметров

Если ребенок нуждается в создании специальных условий, установите "галочку" возле соответствующего пункта. После этого на экранной форме появятся поля **Категория здоровья** и **Особенность развития**. В поле **Категория здоровья** выберите категорию здоровья, в которой находится ребенок. В поле **Особенность развития** выберите особенность развития ребенка (см. Рисунок 9).

| Реестры > Заявления                     | > Школьники > Заявление №00000/СЗ/0000000                                            |          |
|-----------------------------------------|--------------------------------------------------------------------------------------|----------|
| 👁 Просмотр 🕜 Редак                      | тирование 🗸                                                                          |          |
| <ul> <li>Предпочитаемые пара</li> </ul> | аметры комплектования                                                                | 🛛 Обнови |
| Учебный год                             | 2018 – 2019                                                                          | ~        |
| Параллель                               | 1                                                                                    | ~        |
| Профиль                                 | Не выбрано                                                                           | ~        |
| Предпочитаемый язык<br>обучения         | Русский язык                                                                         | ~        |
| Родной язык                             | Не выбрано                                                                           | ~        |
| Нуждается в обучени                     | и по адаптированной образовательной программе и (или) в создании специальных условий |          |
| Категория здоровья                      | Не выбрано                                                                           |          |
| Особенность развития                    | Не выбрано                                                                           |          |

Рисунок 9 – Редактирование желаемых параметров

## Просмотр заявления в ООО

В режиме просмотра заявления в виджет **Предпочитаемые параметры комплектования** добавлены поля **Категория здоровья** и **Особенность развития** (см. Рисунок 10).

| Е ЕИСЛОУ                                     | 2 🕒 🔁                              |                     |           |                                                        |                                                                   |                            |
|----------------------------------------------|------------------------------------|---------------------|-----------|--------------------------------------------------------|-------------------------------------------------------------------|----------------------------|
|                                              | 🔲 Отчёты                           | Справочники         | 🔳 Реестры | 💼 Комплектован                                         | ие 🏟 Настройки                                                    | 🛓 СЛУЖБА Т. П.             |
|                                              | Заявление N                        | 200000/C3/0         | 0000000   |                                                        |                                                                   |                            |
| Регистрация заявления 🛛 🛨                    | Реестры > Заявлени                 | e №46205/C3/2208291 | 1         |                                                        |                                                                   |                            |
| Персональные данные                          |                                    | Υ                   |           |                                                        |                                                                   |                            |
| Пользователи                                 | <ul> <li>Редактирование</li> </ul> | В Печать заявления  | 🖺 МВД 👻   |                                                        |                                                                   |                            |
| История изменений                            | В Заявление 46205/СЗ               | /22082911           |           |                                                        |                                                                   |                            |
| Протоколы комиссий                           | Эаявитель                          |                     |           | 🕤 Предпочита                                           | емые параметры комплек                                            | тования С Обновить         |
| Ходатайства                                  |                                    |                     |           | Учеб                                                   | ный год 2018-2019                                                 |                            |
| Интеграция с "Сетевой город.<br>Образование" |                                    |                     |           | Па<br>Г<br>Предпочитаем                                | <b>раллель</b> 1<br><b>рофиль</b> -<br><b>ый язык</b> Русский язы | IK                         |
| дол                                          |                                    |                     |           | о<br>Родн                                              | <b>бучения</b><br>ю <b>й язык</b> Не указан                       |                            |
| Дошкольные группы                            |                                    |                     |           | Категория з                                            | доровья Слепые                                                    |                            |
| На утверждение                               |                                    |                     |           | Ocod                                                   | енность Уровень раз<br>азвития возрастной                         | вития, близкий к<br>норме  |
| Ошибки федеральных<br>показателей            | Ошибки федеральных<br>показателей  |                     |           | <ul> <li>Нуждаето<br/>образова<br/>специаль</li> </ul> | я в обучении по адапти<br>гельной программе и (ил<br>ных усповий  | рованной<br>пи) в создании |
| Специальности ПОО                            |                                    |                     |           | • Согласен                                             | изучать государственнь                                            | ый язык республики         |

Рисунок 10 – Просмотр предпочитаемых параметров комплектования

### 3. Признак автоматической отправки заявления

В карточку заявления в ООО добавлен признак Отправлено автоматически, указывающий, было ли заявление отправлено автоматически с единого портала государственных услуг.

### Просмотр заявления в ООО

В режиме просмотра в **Карточку заявления в ООО** в виджет **Заявление [Номер заявления]** добавлено поле **Отправлено автоматически** (см. Рисунок 11).

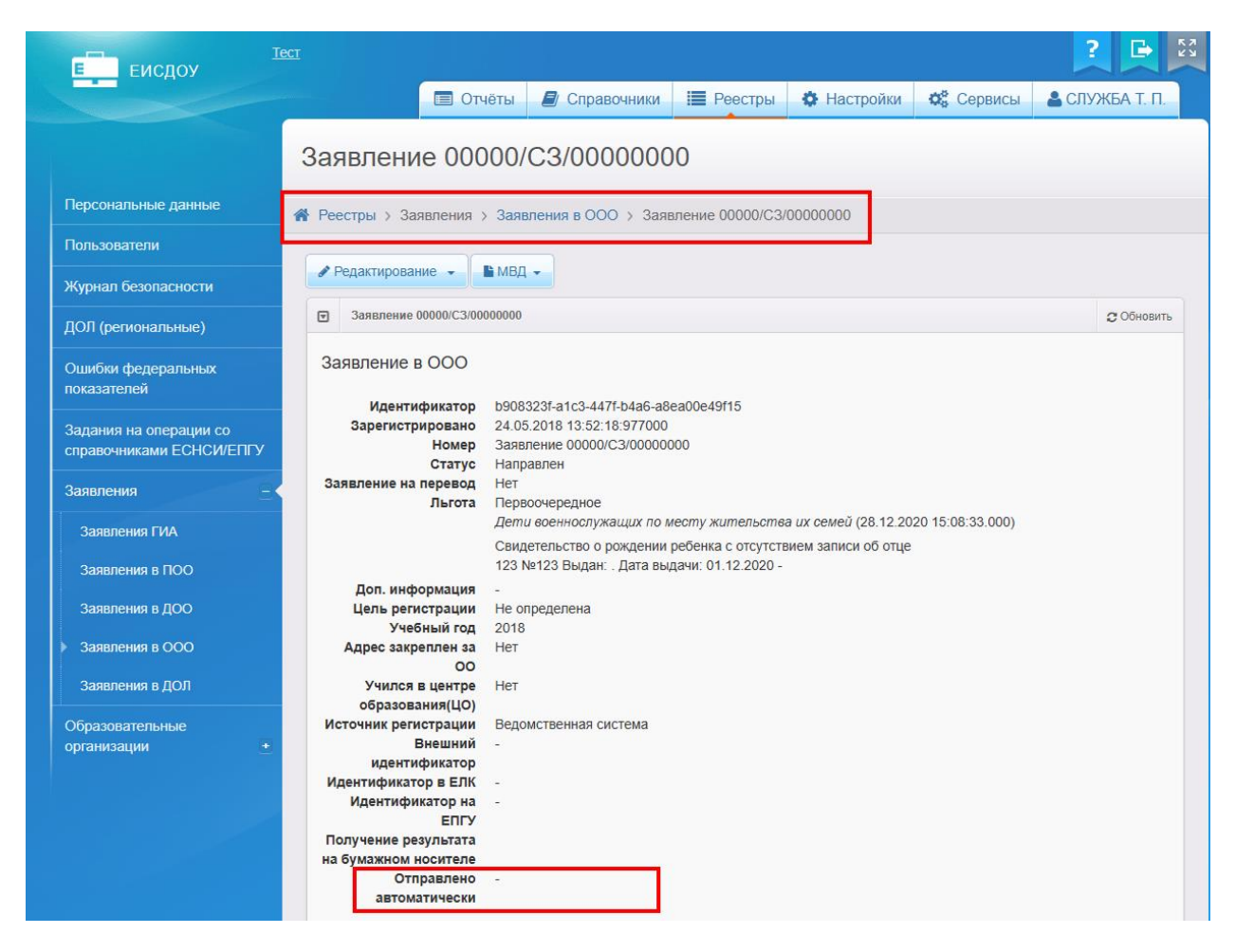

Рисунок 11 – Признак Отправлено автоматически

### 4. ИНН заявителя

В карточку клиента добавлена информация об ИНН клиента.

#### Просмотр карточки клиента

В режим просмотра Карточки клиента в виджет Общее добавлено поле ИНН (см. Рисунок 12).

| Е ЕИСДОУ                                           | Тест                                                                                        | en en en en en en en en en en en en en e               |                                        |            |             |           |                |  |
|----------------------------------------------------|---------------------------------------------------------------------------------------------|--------------------------------------------------------|----------------------------------------|------------|-------------|-----------|----------------|--|
|                                                    | ОТ                                                                                          | Чёты                                                   | 륃 Справочники                          | 📕 Реестры  | 🌣 Настройки | 🔅 Сервисы | 💄 СЛУЖБА Т. П. |  |
|                                                    | AAA                                                                                         |                                                        |                                        |            |             |           |                |  |
| Персональные данные                                | 🗲 🕋 Реестры > Персональн                                                                    | ые данн                                                | ые > ААА                               |            |             |           |                |  |
| Пользователи                                       |                                                                                             |                                                        |                                        |            |             |           |                |  |
| Журнал безопасности                                | Редактирование -                                                                            | Провери                                                | пъ через ЗАГС                          | Обезличить |             |           |                |  |
| ДОЛ (региональные)                                 | Общее                                                                                       |                                                        | 😋 Обновить                             | Документи  | ы           |           |                |  |
| Ошибки федеральных показателей                     | Идентификатор                                                                               | 79e9e4<br>8775-a                                       | 4b2-e3a3-49b7-<br>8920175c811          |            |             |           |                |  |
| Задания на операции со<br>справочниками ЕСНСИ/ЕПГУ | Имя<br>Отчество<br>Пол                                                                      | А<br>А<br>Неизве                                       | естно                                  |            |             |           |                |  |
| Заявления +                                        | Дата рождения<br>Место рождения                                                             | 23.01.2                                                | 2018                                   |            |             |           |                |  |
| Образовательные<br>организации <u>*</u>            | СНИЛС<br>Проверен<br>Возраст                                                                | -<br>Нет<br>2 г. 7 м<br>01.09.2<br>7 л. 1 г<br>20.03.2 | нес. (на<br>2020)<br>мес. (на<br>2025) |            |             |           |                |  |
|                                                    | Инвалидность<br>Имеет ограниченные<br>возможности<br>здоровья<br>Граждан <u>ство</u><br>ИНН | Нет<br>Нет<br>Не ука<br>111111                         | <u>зано</u><br>111111                  |            |             |           |                |  |

Рисунок 12 – Просмотр карточки клиента

Редактирование карточки клиента

В **Карточку клиента** -> **Редактирование** -> **Общие** добавлено поле **ИНН**. Поле необязательно для заполнения. Поле может содержать 10 или 12 цифр (см. Рисунок 13).

| Е ЕИСДОУ                                           | <u>ect</u>                            |            |             |               |                                            |            | ?              | К N |  |  |  |  |
|----------------------------------------------------|---------------------------------------|------------|-------------|---------------|--------------------------------------------|------------|----------------|-----|--|--|--|--|
|                                                    |                                       | 🔳 Отчёты   | Справочники | 🔳 Реестры     | 🌣 Настройки                                | 🔅 Сервисы  | 💄 СЛУЖБА Т. П. |     |  |  |  |  |
|                                                    | ΑΑΑ                                   |            |             |               |                                            |            |                |     |  |  |  |  |
| Персональные данные                                | 🖀 Реестры > Персональные данные > ААА |            |             |               |                                            |            |                |     |  |  |  |  |
| Пользователи                                       | • Просмотр Редактирование -           |            |             |               |                                            |            |                |     |  |  |  |  |
| Журнал безопасности                                |                                       |            |             |               |                                            |            |                |     |  |  |  |  |
| ДОЛ (региональные)                                 | 🖸 Общее                               |            |             |               |                                            |            | 🖁 Обновить     |     |  |  |  |  |
| Ошибки федеральных показателей                     | ٩                                     | амилия А   |             |               | Пол                                        | Неизвестно | ~              |     |  |  |  |  |
| Задания на операции со<br>справочниками ЕСНСИ/ЕПГУ |                                       | АМЯ        |             |               | Дата рождения                              | 23.01.2018 |                |     |  |  |  |  |
| Заявления 🔹                                        | c                                     | Отчество А |             |               | Место рождения                             |            |                |     |  |  |  |  |
| Образовательные организации +                      |                                       | - Her      | г отчества  |               | Нет СНИЛС                                  |            |                |     |  |  |  |  |
|                                                    |                                       | 🗆 Про      | оверен      |               | Имеет ограниченные<br>возможности здоровья |            |                |     |  |  |  |  |
|                                                    |                                       | ИНН 1111   | 1111111     |               | Инвалидность                               | Нет        | ~              |     |  |  |  |  |
|                                                    |                                       |            |             | Сохранить Отм | енить                                      |            |                |     |  |  |  |  |
|                                                    |                                       |            |             |               |                                            |            |                |     |  |  |  |  |

Рисунок 13 – Редактирование карточки клиента